# 科技金融融资需求操作指引

# 1.1 管理流程

1.1.1 单位科技金融服务需求调查表管理流程

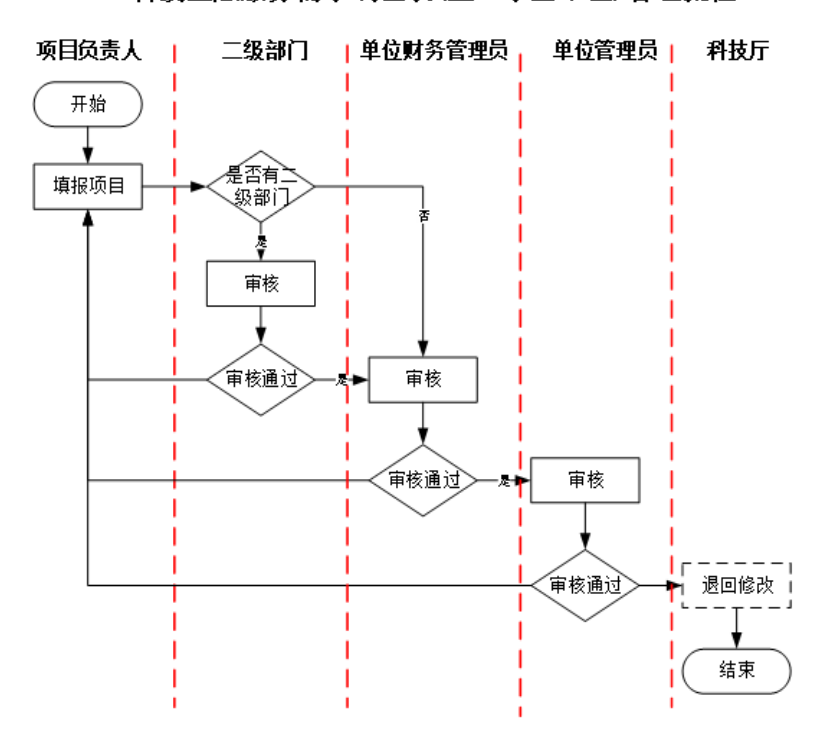

科技金融服务需求调查表(企、事业单位)管理流程

1.1.2 个人科技金融服务需求调查表管理流程

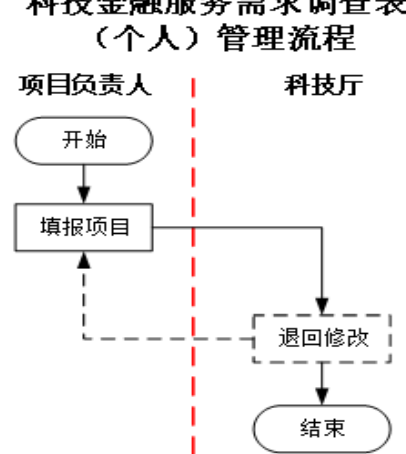

科技金融服务需求调查表

# 1.2 操作说明

### 1.2.1 登录/注册

#### 1.2.1.1 已注册账户登录

打开网址: http://pro.gdstc.gd.gov.cn/egrantweb/,在系统登录模块使用进行登录。

#### 1.2.1.2 新用户注册

打开注册入口:

http://pro.gdstc.gd.gov.cn/egrantweb/register/reg\_index,分别进行单位 注册和申报人账户创建。

(1) 申报单位注册

新单位注册在"广东省科技业务管理阳光政务平台"登录框左下角点击"注 册",进入注册向导,选择注册身份"申报单位",勾选"我已经仔细阅读并同 意本系统的《单位注册协议条例》",点击"下一步",填写单位名称、组织 机构代码等基础信息,点击"下一步",填写"账号信息"与"基本信息"。凡 是有"\*"号都是必填内容。提交,完成单位注册。

(2) 账号创建

单位注册成功登录后,通过"系统管理"一"人员管理"一"添加新人员" 为项目负责人、二级部门(可选)、单位财务管理员分别创建账号。填写相关姓 名、邮箱、手机号码,选择相应角色,保存后系统自动发送账号信息及激活链接 至申报人邮箱,由申报人自行激活并设置密码,完成相应角色账号创建。

#### 1.2.2 填写需求调查表

#### 1.2.2.1单位科技金融服务需求调查表填写

填报角色:项目负责人

菜单:申报管理→填写需求建议

操作:

点击[新增需求建议]按钮,选择需要填写的需求建议类别,填写需求调查表 (企、事业单位)。

| 首页 申报管理 项目评审 过程           | 管理 信用管理 系统管理 咨询授诉 主菜单 |        |                       | _  | ◎当前有:(16)条工作提醒 |
|---------------------------|-----------------------|--------|-----------------------|----|----------------|
| <b>雄写需求建议</b> 靖写申请书 特派员管理 |                       |        |                       |    |                |
| 🕼 以下是您正在填报的需求建议列表,请选择相应的指 | iff                   |        |                       |    | 新增需求建议         |
| 需求建议类型                    | 请选择需求建议类别             |        |                       |    | 0 開始附件材料 操作    |
| 科技金融服务需求调查表(个人)           |                       |        | 110-1 - O             | 0  |                |
| 科技金融服务需求调查表(企、事业单位)       | 電求建议类型                | 年度/批次  | 申语記小时间                | 操作 |                |
| 科技金融服务需求调查表(个人)           | 科技金融服务需求调查表(企、事业单位)   | 2022/1 | 常年开通                  | ß  |                |
| 科技金融服务需求调查表(企、事业单位)       | 科技金融服务需求调查表(个人)       | 2022/1 | 常年开通                  | ß  |                |
|                           | 省级科技计划项目申报指南建议征集表     | 2022/1 | 2022-03-01-2022-07-19 | Ľ  |                |
|                           | 省企(医药健康领域)联合基金指南建议征集  | 2022/1 | 2022-01-01-2022-12-31 | Ø  |                |
|                           | 粤莞联合基金指南建议征集          | 2022/1 | 2021-02-02-2022-09-09 | Ŭ  |                |
|                           | 粤莞联合基金指南建议征集          | 2021/1 | 2021-02-02-2022-09-09 | ß  |                |
|                           | 粤佛联合基金指南建议征集          | 2021/1 | 2021-01-26+2022-07-09 | ß  |                |

## 1.2.2.2个人科技金融服务需求调查表填写

填报角色:项目负责人

菜单: 申报管理→填写需求建议

操作:

点击[新增需求建议]按钮,选择需要填写的需求建议类别,填写需求调查表 (个人)。

| 首页 申报管理 项目评审 运                                | 理管理 信用管理 系統管理 咨询/投诉 主菜单 | Ê.     |                       |    |          | ③当前有:(B)条工作提醒 |
|-----------------------------------------------|-------------------------|--------|-----------------------|----|----------|---------------|
| 填写需求建议 這写申请书 特派员管理<br>□ 以下是您正在填报的需求建议列表,请选择相应 | 9遍作                     |        |                       |    |          | 新爆需求建议        |
| 需求建议类型                                        | 请选择需求建议类别               |        |                       |    | 3 捐惯附件材料 | 操作            |
| 科技金融服务需求调查表(个人)                               |                         |        |                       |    |          |               |
| 科技金融服务需求调查表(企、事业单位)                           | 需求建议类型                  | 年度/批次  | 申请起止时间                | 操作 |          |               |
| 科技金融服务需求调查表(个人)                               | 科技金融服务需求调查表(企、事业单位)     | 2022/1 | 常年开通                  | Ø  | 2        |               |
| 科技金融服务需求调查表(企、事业单位)                           | 科技金融服务需求调查表 (个人)        | 2022/1 | 常年开通                  | Ø  |          |               |
|                                               | 省级科技计划项目申报指南建议征集表       | 2022/1 | 2022-03-01-2022-07-19 | ß  |          |               |
|                                               | 省企(医药健康领域)联合基金指南建议征集    | 2022/1 | 2022-01-01-2022-12-31 | ß  |          |               |
|                                               | 粤党联合基金指南建议征集            | 2022/1 | 2021-02-02-2022-09-09 | ß  |          |               |
|                                               | 粤莞联合基金指南建议征集            | 2021/1 | 2021-02-02-2022-09-09 | ß  |          |               |
|                                               | 粤佛联合基金指南建议征集            | 2021/1 | 2021-01-26~2022-07-09 | ß  |          |               |

## 1.2.3 需求调查表内容说明

#### 1.2.3.1单位科技金融服务需求调查表

(1)项目负责人按需求调查表逐项填写相关内容,如勾选"其他"选项后, 请在弹出对话框内,填写具体情况。

(2)在"2.1已获得融资情况"处,如项目没有获得融资,点击添加后,在
"融资时间"处:任意点击一个日期,在"融资机构"处:填"无",在"融资
金额"处:填"0",在"融资方式"处:勾选"其他方式"后,再勾选"其他"
后,在弹出对话框内,填"无",在"融资用途和融资成本"处:勾选"其他"
后,在弹出对话框内,填"无"。

(3)在"三、近三年承担国家、市(区)及奖励等情况"处,如没有相关情况,则在"承担国家部委科技计划项目数量"、"获国家部委科技计划资助金

- 7 -

额"、"承担市(区)级科技计划项目数量"、"获市(区)级科技计划资助金额" 处均填"0",在"获得科学技术进步奖等奖励情况"处填"无"。

#### 1.2.3.2个人科技金融服务需求调查表

(1)项目负责人按需求调查表逐项填写相关内容,如勾选"其他"选项后, 请在弹出对话框内,填写具体情况。

(2)在"三、近三年承担国家、市(区)及奖励等情况"处,如没有相关情况,则在"承担国家部委科技计划项目数量"、"获国家部委科技计划资助金额"、"承担市(区)级科技计划项目数量"、"获市(区)级科技计划资助金额"处均填"0",在"获得科学技术进步奖等奖励情况"处填"无"。

#### 1.2.4 审核和提交需求调查表

#### 1.2.4.1单位科技金融服务需求调查表审核提交

单位科技金融服务需求调查表按照逐级审批方式进行审核,单位管理员审核 通过后,自动提交至省科技厅。

审核角色:二级部门管理员(如有)、单位财务管理员、单位管理员

菜单:申报管理→征集入库管理→审核需求建议

操作:

(1) 审核需求调查表:点击"操作"列<进入审核>蓝色字体对需求调查表 进行审核。

(2)查看需求调查表:点击"需求建议名称"列蓝色字体可查看需求调查 表详情。

(3)查看审核意见:点击"审核意见"列<查看>蓝色字体,可查看需求调 查表审核意见。

| 首页      | 申报管理             | 项目评审   | 事项审    | F批     | 立项管理        | 资金管理      | 技术合同     | 统计报表      | 过程管理 系统管理       | 』く > ゆ 当前有: (●)条工作提醒                |
|---------|------------------|--------|--------|--------|-------------|-----------|----------|-----------|-----------------|-------------------------------------|
| 征集入库管理  | 目 指南编制           | 申报资格   | Y管理 申  | 申报设置   | 项目管理        | 所有申请书查询   | 创新券管理    | 里 特派员管理   | 重点实验室查重         |                                     |
| 填写需求建议  | X<br>X X X       | 全部     | •      | 建议人    | •           |           | 需求建议名 -  |           | 提交时间大 🔻         | 13                                  |
| 管理需求到   | 「核需求建议」」、 →<br>义 |        | 15     |        |             | 查询        | 取消       |           |                 |                                     |
| 审核通过 退回 | 回修改不同意           | 展开表头定制 | *      |        |             | 1         |          |           | ₩ ▶ 跳转至 1       | 跳转 共 129 页/ <b>12,866</b> 条记录 100 - |
| 需求建     | 议》需求建议名称         | 需求建议单位 | 推荐单位   | 建议,年   | 度批》提交时间     | 〕 广东省 行业领 | 一级学科一级学科 | 二级学科二级学科目 | 三级学科三级学科四级学科四级学 | ¥技术阶f指南方F 状态 审核意 操作                 |
| 1 国家自   | 国家自然科            | 华南理工   | 华南理工大学 | 学 蔡 20 | 0 1 2022-02 |           | G00 管理   | G01 管理 G  | 60101 复杂        | 人口 已到业务 查看 进入                       |
| 2 国家自   | 国家自然科            | 中山大学   | 中山大学   | 朱翔 20  | 0 1 2022-02 |           | B00 化学   | B01 合成 B  | 0101 元素         | 生物 已提交至 查看 进入                       |
| 3 国家自   | 国家自然科            | 广东木几   | 广州市科学  | 朱刚 20  | 0 1 2022-02 | a. 🕞      | C00 生命   | C01 微生 C  | 0101 微生         | 生物 已提交至 查看 进入                       |

## 1.2.4.2个人科技金融服务需求调查表审核提交

个人科技金融服务需求调查表,填报确认无误后,直接提交至省科技厅。

| 首页 申报管理 项目评审           | 过程管理 信用管理 系统管理 咨询投诉      | 主菜単         |                     |          |       |      |        | <sup>(1)</sup> 当前有: ( <mark>11</mark> )条工作提醒 |
|------------------------|--------------------------|-------------|---------------------|----------|-------|------|--------|----------------------------------------------|
| 补充材料管理 立项项目查询 成果       | 忆 任务书管理 绩效跟踪管理 项目变更 项目验收 | 项目终止 科技报告管理 | 电子签章管理 监督检查         |          |       |      |        |                                              |
| 词 以下是您正在填报的需求建议列表,请选择相 | 应的操作                     |             |                     |          |       |      |        | 新增需求建议                                       |
| 需求建议类型                 | 需求建议名称                   | 年度/批次       | 提交时间                | 狀态       | pdf文件 | 审核意见 | 揭榜附件材料 | 操作                                           |
| 科技全融服务需求调查表(个人)        | 广州市美可生物科技有限公司-sbhp       | 2022/1      | 2022-05-27 16:33:40 | 已提交至省科技厅 |       | 查看   |        |                                              |
| 科技金融服务需求调查表(企、事业单位)    | 广州市美可牛物科技有限公司-sohp       | 2022/1      | 2022-05-27 16:30:46 | 已提交至省科技厅 |       | 查看   |        |                                              |

# 1.2.5 查询需求调查表

查看角色:二级部门、单位财务管理员、申报单位管理员、省科技厅

菜单:申报管理→征集入库管理→查询需求建议

操作:

(1) 查看需求: 点击"需求建议名称"列蓝色字体可查看需求调查表详情。

(2) 查看审核意见:点击"审核意见"列<查看>蓝色字体,可查看需求调查表审核意见。

|    | 首页             | 申报管理           | 项目讲    | PP F   | 项审批 | 3  | 立项管理   | 资金管理   | 技术合同      | 统计报表      | 过程管理      | 系统管理              | <b>1&lt;&gt;</b> Φ | 当前有:    | (0)条工( | 作提醒   |
|----|----------------|----------------|--------|--------|-----|----|--------|--------|-----------|-----------|-----------|-------------------|--------------------|---------|--------|-------|
| [  | 征集入库管          | 理 指南编          | 制申抵    | 發格管理   | 申报  | 设置 | 项目管理   | 所有申请书  | 查询 创新券    | 管理 特派员    | 管理 重点实    | 验室查重              |                    |         |        |       |
|    | 填写需求建<br>审核需求建 | E .            | 全部     | Ŧ      | Q   | 較人 | •      |        | 需求建议名     | •]        | 提         | 交时间大 *            | 15                 |         |        |       |
| ſ  | 管理需求建<br>查询需求建 | 议              | ·      | 15     |     |    |        |        |           |           |           |                   |                    |         |        |       |
|    | 查询需            | <del>求建议</del> |        |        |     |    |        | 査      | 询 取消      |           |           |                   |                    |         |        |       |
| 展开 | 表头定制 🕯         |                |        |        |     |    |        |        |           |           | ₩         | ▶ 跳转至 1 岁         | 時 共 159 页/1        | 5,856 🖇 | 影记录    | 100 * |
|    | 需求建议           | 需求建议名称         | 需求建议单位 | 推荐单位   | 建议  | 年度 | 批》提交时间 | 广东省行业领 | 一级学1一级学1二 | 级学科二级学科三级 | 学科三级学科四级学 | <b>月四级学</b> 科技术阶科 | 皆南方「 状态            | PDF     | 附件材料   | 审核意见  |
| 1  | 省级科            | *****          | 丽珠集团…  | 清远市科学  | 唐   | 20 | 1      | -      |           |           |           |                   | 填写中                | -       | -      | 查看    |
| 2  | 省级科            | ******         | 丽珠集团   | 清远市科学… | 唐   | 20 | 1      | -      |           |           |           |                   | 填写中                | -       | -      | 查看    |
| 3  | 对接国            | 0              | 东莞市奥   | 东莞市科学… | 钟   | 20 | 1      |        |           |           |           |                   | 填写中                | 5       | 10     | 查看    |